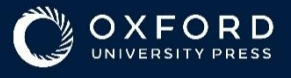

# **OXFORD** PLACEMENT TEST ดู่มือการสอบ

# **น** ชุดทดสอบวัดระดับภาษาอังกฤษออนไลน์

# Suitable for teenagers and adults

CEFR Level Pre-A1 - C2

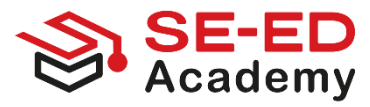

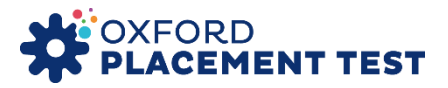

### อุปกรณ์และการเตรียมความพร้อมในการจัดสอบ

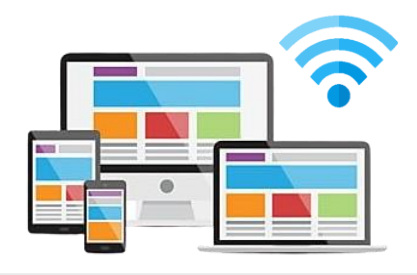

PC / Laptop / Tablet / Smartphone

อุปกรณ์ที่เชื่อมต่อกับ อินเทอร์เน็ต (Internet) ( 1 ผู้สอบ / 1 เครื่อง / 1 MB)

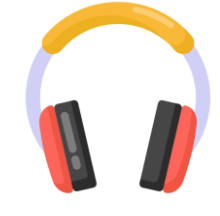

Headphones

ชุดหูฟัง (Headphones) ไม่จำเป็นต้องมีไมโครโฟน

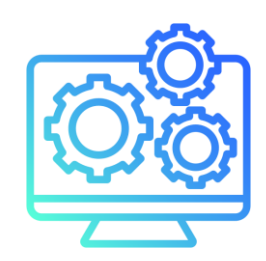

System Requirements

ตรวจสอบความพร้อมของ คอมพิวเตอร์ ( System Requirements)

ข้อกำหนดระบบสำหรับการสอบออนไลน์ System requirements

#### **Recommended specifications**

| Minimum Spe             | cification   |             |                    |                        |                 |
|-------------------------|--------------|-------------|--------------------|------------------------|-----------------|
| Minimum oper            | rating syste | m version n | eeds to be in line | with manufacturer's su | pported version |
| System<br>specification |              |             | Operating          | j system               |                 |
|                         | Windows      | Mac OS X    | Mac iOS            | Android                | Chrome OS       |
| OS version              | 10, 11       | 13, 14      | 16, 17, 18         | 12, 12.1, 13, 14, 15   | Latest version  |
| Processor               | Intel i3     | or better   | Air, Mini or Pro   | Quad Core or           | · better        |

#### <u>หมายเหตุ</u>

- Oxford Placement Test สามารถใช้งานได้บนแท็บเล็ตและสมาร์ตโฟน
- Oxford Placement Test for Young Learners สามารถใช้งานได้บนแท็บเล็ต
- การสนับสนุนระบบ macOS 12 (Monterey) สิ้นสุดลงเมื่อวันที่ 30 พฤศจิกายน 2024
- การสนับสนุนระบบ Windows 10 (เวอร์ชัน 10 23H2) สิ้นสุดในวันที่ 14 ตุลาคม 2025

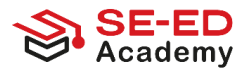

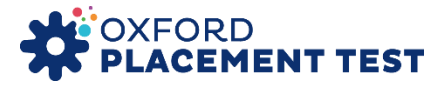

เบราว์เซอร์ที่แนะนำ (Recommended Browsers)

เพื่อให้มั่นใจว่าระบบทำงานได้อย่างราบรื่นและเข้ากันได้กับเทคโนโลยีล่าสุด ขอแนะนำให้ ใช้งาน เบราว์เซอร์เวอร์ชันล่าสุด ที่ยังได้รับการสนับสนุนจากผู้พัฒนา

| Minimum system requirement | nts         |             |                  |             |             |
|----------------------------|-------------|-------------|------------------|-------------|-------------|
| Browser                    |             | (           | Operating system | ı           |             |
|                            | Windows     | Mac OS X    | Mac iOS          | Android     | Chrome OS   |
| Google Chrome              | Recommended | Supported   | Supported        | Recommended | Recommended |
| Safari                     | Unsupported | Recommended | Recommended      | Unsupported | Unsupported |
| Microsoft Edge (Chromium)  |             |             | Supported        |             |             |
| Mozilla Firefox            | Supported   | Supported   | Unsupported      | Supported   | Unsupported |

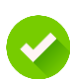

# ฮาร์ดแวร์ที่แนะนำ (Hardware Requirements)

- หน่วยความจำ (RAM): อย่างน้อย 4 GB
- ขนาดหน้าจอ: อย่างน้อย 8 นิ้ว
- ความละเอียดหน้าจอขั้นต่ำ: 1280 x 1024 พิกเซล

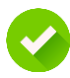

#### การแสดงผล (Display)

- จอภาพต้องรองรับความละเอียด ไม่น้อยกว่า 1280 x 1024 พิกเซล
- เพื่อให้สามารถแสดงเนื้อหาของข้อสอบได้อย่างครบถ้วน และไม่เกิดปัญหา ในการอ่านคำถาม

# 📀 การเชื่อมต่ออินเทอร์เน็ต (Internet Connection)

- แนะนำให้ใช้อินเทอร์เน็ตความเร็วสูง (Broadband)
- ความเร็วขั้นต่ำ: อย่างน้อย 1 Mbps ต่อผู้เข้าสอบ 1 ราย
- เพื่อให้สามารถใช้งานระบบแบบทดสอบออนไลน์ได้อย่างราบรื่นและไม่สะดุด

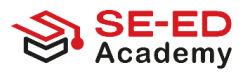

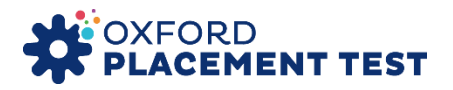

# วิธีตรวจสอบความพร้อมของเครื่องคอมพิวเตอร์

- 1. เปิดเว็บไซต์ไปที่ <u>https://www.oxfordenglishtesting.com/</u>
- 2. คลิกที่เมนู "System requirements" ตามภาพประกอบด้านล่างของเว็บไซต์
- เลือก "Automatic System Check" ระบบจะประมวลผลโดยอัตโนมัติ และแสดงผลลัพธ์การ ตรวจสอบใน 3 หัวข้อหลักหากผลลัพธ์เป็น "Success" (ขึ้นสีเขียว) ทั้ง 3 หัวข้อ แสดงว่าเครื่อง คอมพิวเตอร์ของท่านสามารถใช้งานกับระบบสอบได้อย่างสมบูรณ์

| Find out more >                                                      | ß                                                                    |                                            |
|----------------------------------------------------------------------|----------------------------------------------------------------------|--------------------------------------------|
|                                                                      | Sign in to your                                                      | account                                    |
|                                                                      | Please sign in with your <b>Oxfo</b><br>username and password or reg | rd English Testing<br>Ister for an account |
|                                                                      | Username                                                             |                                            |
|                                                                      | Username                                                             |                                            |
|                                                                      | Password                                                             |                                            |
|                                                                      | Password                                                             |                                            |
|                                                                      | I have an organisation ID                                            | Organisation ID                            |
|                                                                      | Sign in                                                              |                                            |
|                                                                      | Forgotten your username or pass                                      | vord?                                      |
|                                                                      |                                                                      | //                                         |
| Privacy Policy Cookie Policy Acknowledgements Legal Notice System Re | quirements © 2020                                                    | Dxford University Press                    |

OXFORD UNIVERSITY PRESS

# System requirements

# In order to ensure you have the best test experience, please make sure your device can meet these system requirements

| Automatic system check<br>Run our automatic system check<br>listening quoctions | Detailed checks to be performed: |          |                                                         |  |  |
|---------------------------------------------------------------------------------|----------------------------------|----------|---------------------------------------------------------|--|--|
|                                                                                 | 1) Browser compatibility         | Success: | "Your browser meets the minimum requirements."          |  |  |
|                                                                                 | 2) Operating systems             | Success: | "Your operating system meets the minimum requirements." |  |  |
|                                                                                 | 3) Resolution                    | Success: | "Your system screen resolution is supported."           |  |  |

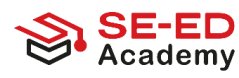

Sign In

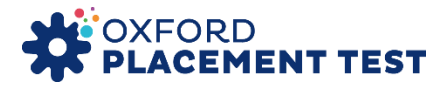

แบบทดสอบแบ่งออกเป็น 2 ส่วนหลัก

# Use of English

- There are 25-30 questions.
- The timer shows how long you have for each question.
- Click Next to move to the next question. You cannot come back once you have clicked Next.

# Listening

- There are 15-18 questions.
- The timer shows how long you have to answer ALL questions.
- Click D to hear the audio. You can listen twice.

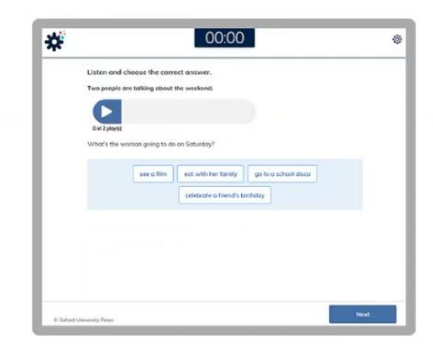

• Click Next to move to the next question. You cannot come back to a question after you click Next.

| Section   |               | Part 1                                                                                   | Part 2                                                                | Part 3                                                                                                    |
|-----------|---------------|------------------------------------------------------------------------------------------|-----------------------------------------------------------------------|----------------------------------------------------------------------------------------------------|
|           | Description   | Complete a short<br>dialogue with the<br>appropriate grammatical<br>form or lexical item | Read a short dialogue<br>and identify what a<br>speaker means         | Type the missing word in<br>gapped text with the<br>appropriate grammar or<br>lexis                               |
| Use of    | Testing focus | Grammatical form,<br>lexical precision                                                   | Pragmatics:<br>understanding explicit<br>and implied meaning          | Grammatical form,<br>lexical precision                                                                            |
| спелы     | Response type | Four-option multiple<br>choice                                                           | Three-option multiple choice                                          | Gapped text. For A1–C2,<br>test takers type their<br>answers. For Pre–A1,<br>test takers select their<br>answers. |
|           | Questions     | Ten tasks                                                                                | Ten tasks, each with one or two questions                             | One task, seven questions                                                                                         |
| Listening | Description   | Listen to a short dialogue<br>and identify what the<br>speaker means                     | Listen to a longer<br>dialogue and identify<br>what the speaker means | Listen to a monologue<br>and identify what the<br>speaker means                                                   |
| Listening | Testing focus | Pragmatics: understanding                                                                | explicit and implied meaning                                          | g                                                                                                    |
|           | Response type | Four-option multiple choic                                                               | e                                                                     |                                                                                                    |
|           | Questions     | Five tasks per part, each w                                                              | ith one or two questions                                              |                                                                                                    |

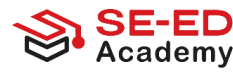

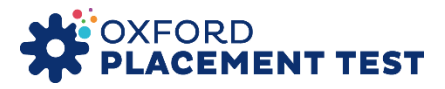

#### ข้อควรปฏิบัติและข้อพึงระวังในการสอบออนไลน์

### 1 <u>การเข้าสู่ระบบ</u>

- ผู้เข้าสอบสามารถพิมพ์รหัสผ่าน (Password) ลงในโปรแกรม Microsoft Word หรือ Excel แล้วคัดลอก (Copy) ไปวาง (Paste) ในหน้าจอเข้าสู่ระบบได้ เพื่อความสะดวกและลดความ ผิดพลาดในการพิมพ์
- หากกรอกรหัสผ่านผิดเกิน 5 ครั้ง ระบบจะล็อกบัญชีผู้ใช้โดยอัตโนมัติ และแสดงข้อความว่า "Your account has been locked." กรุณาแจ้งผู้ประสานงานการสอบออนไลน์ทันที และ ติดต่อกลับมายังอีเมล <u>interbus@se-ed.com</u> ที่ระบุไว้ เจ้าหน้าที่จะตรวจสอบระบบและ ดำเนินการแก้ไขให้กับผู้สอบใหม่ภายใน 1 - 2 วันทำการ

# 2 การคลิกเพื่อเปลี่ยนข้อสอบ

- ห้ามคลิกซ้ำหลายครั้ง หรือดับเบิลคลิกโดยเด็ดขาด เพราะอาจทำให้ระบบข้ามข้อสอบหลาย ข้อ หรือทั้งตอน (Part) โดยไม่สามารถย้อนกลับได้ ซึ่งจะส่งผลให้สูญเสียคะแนนในข้อที่ยัง ไม่ได้ทำ
- ให้ผู้เข้าสอบ คลิกเพียงครั้งเดียว และรอให้ระบบเปลี่ยนข้อโดยอัตโนมัติ
- หากระบบไม่ตอบสนอง ให้ปิดโปรแกรมหรือรีสตาร์ทเครื่องคอมพิวเตอร์ แล้วเข้าสู่ระบบใหม่
  อีกครั้ง ระบบจะเริ่มจากข้อที่ค้างไว้โดยอัตโนมัติ
- <u>3</u> ป้

# <u>ปัญหาระหว่างการสอบ</u>

- หากระหว่างการสอบเกิดปัญหา เช่น ไฟดับ เครื่องคอมพิวเตอร์ดับกะทันหัน หรือระบบค้าง ไม่ตอบสนอง ห้ามปล่อยไว้โดยไม่ดำเนินการ ให้ผู้เข้าสอบกด Refresh หรือปุ่ม F5 เพื่อโหลด หน้าข้อสอบใหม่
- หากยังไม่สามารถเข้าสอบได้ ให้ ปิดโปรแกรมหรือรีสตาร์ทเครื่อง แล้วเข้าสู่ระบบใหม่อีกครั้ง ระบบจะดำเนินการสอบต่อจากข้อที่ค้างไว้
- 4 ระบบการข้ามข้อ (Skip)
  - ข้อสอบบางข้อมีเวลาจำกัดในการตอบ หากผู้เข้าสอบไม่สามารถตอบทันภายในเวลาที่ กำหนด ระบบจะข้ามข้อ (Skip) ให้อัตโนมัติ
  - เวลาที่ระบบกำหนดสำหรับแต่ละข้อจะแตกต่างกัน ขึ้นอยู่กับระดับความยากของคำถาม

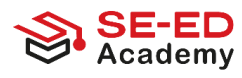

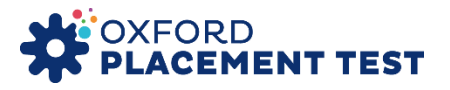

#### ขั้นตอนการเข้าสอบ Oxford Placement Test

# 1. เข้าสู่ระบบ (Log in)

เปิดเว็บไซต์: <u>https://www.oxfordenglishtesting.com/login</u> กรอกข้อมูลให้ครบถ้วนในช่อง Username, Password และ Organisation ID เมื่อกรอกข้อมูลครบถ้วนแล้ว ให้คลิกปุ่ม Sign In

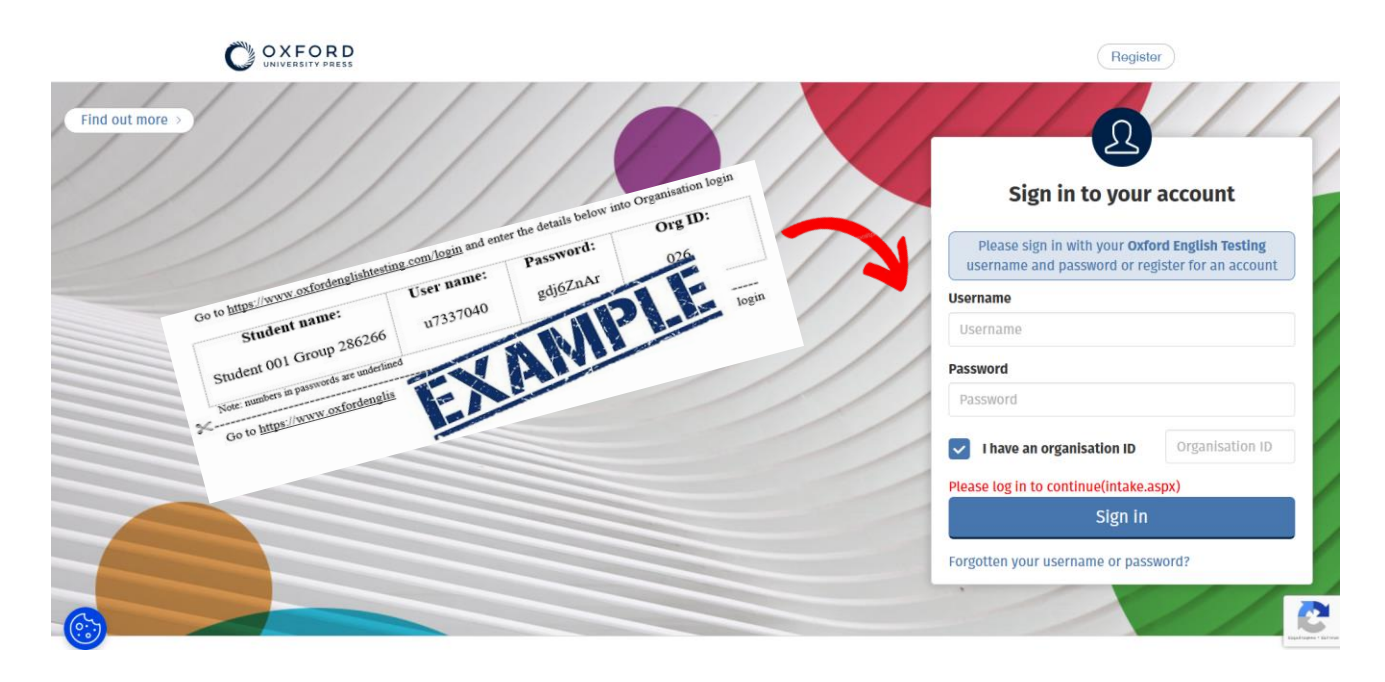

#### 2. ลงทะเบียนก่อนเริ่มสอบ

Academy

หลังจาก Sign In แล้ว ระบบจะนำท่านเข้าสู่หน้าลงทะเบียนให้กรอกข้อมูลดังต่อไปนี้เป็น ภาษาอังกฤษ: First Name (ชื่อ) Last Name (นามสกุล) และ Email เมื่อกรอกข้อมูลครบถ้วนแล้ว ให้คลิก Save

| Before starting | your placement test, please        | e complete or confirm this information.                                       |
|-----------------|------------------------------------|-------------------------------------------------------------------------------|
| First name      | ชื่อผู้สอบ                         |                                                                               |
| Last name       | นามสกุล                            |                                                                               |
| Email           | หากไม่มีหรือเคยใช้สอบแล้ว - สามาร  | ถสมมุติขึ้นมาได้                                                              |
| Gender          | Male •                             |                                                                               |
| Program         | เช่น MEP, EP หากไม่มีใส่เครื่องหมา | u -                                                                           |
| ID No.          | รหัสประจำตัวนักเรียน หรือ บัตรปชช. |                                                                               |
| Study Level     | ระดับขั้นเรียน หรือ ระดับการศึกษา  |                                                                               |
| save            |                                    | ิ หาก Email เมลามารถบนทุกเต ขงอาจ<br>เคยใช้สมัครสอบมาแล้ว <u>ให้ทำการกรอก</u> |
| ĸ               |                                    | <u>อีเมลทีสมมุติขึ้นมาแทน</u>                                                 |
|                 |                                    |                                                                               |

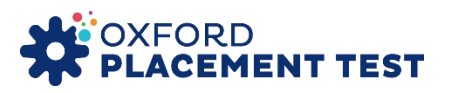

#### 3. เข้าสู่แบบทดสอบ

หลังจากลงทะเบียนสำเร็จ ระบบจะเข้าสู่หน้า My Test ให้คลิกที่ลิงก์ Oxford Online Placement Test ตามตัวอย่างภาพที่แสดง

| My tests                                                   |                                                                                                    |
|------------------------------------------------------------|----------------------------------------------------------------------------------------------------|
| My Tests Re                                                | esults                                                                                                    |
| My tests                                                   |                                                                                                    |
| Click test name to start (Pleas                            | e note: Pop-ups are required to start the test)                                                                                                    |
| tatus and results                                          |                                                                                                    |
| f you have completed your te<br>access to any tests'.      | st, and the status is still showing as 'In progress' refresh this page to see your status update. You will then see the message 'You currently do not have |
| Alternatively, if a 'Results' tab<br>marked and complete'. | is visible, navigate to the Results tab to see your status update and view your results. When your results are available the test will show as "Whole test |
| rest                                                       | Expiry date Status                                                                                                    |
| Oxford Online Placement Tes                                | t 23/07/2025 23:59 No started                                                                                                    |
| Click to                                                   | take test                                                                                                    |

#### 4. เลือกระดับเริ่มต้นของแบบทดสอบ

ระบบจะให้เลือกจุดเริ่มต้นของข้อสอบ โดยสามารถเลือกระดับด้วยตนเอง (ตามความยาก-ง่าย ู้ที่ผู้เข้าสอบต้องการ) หากไม่แน่ใจ ให้เลือก "Computer chooses for you" เพื่อให้ระบบเลือกให้ คัตโนมัติ

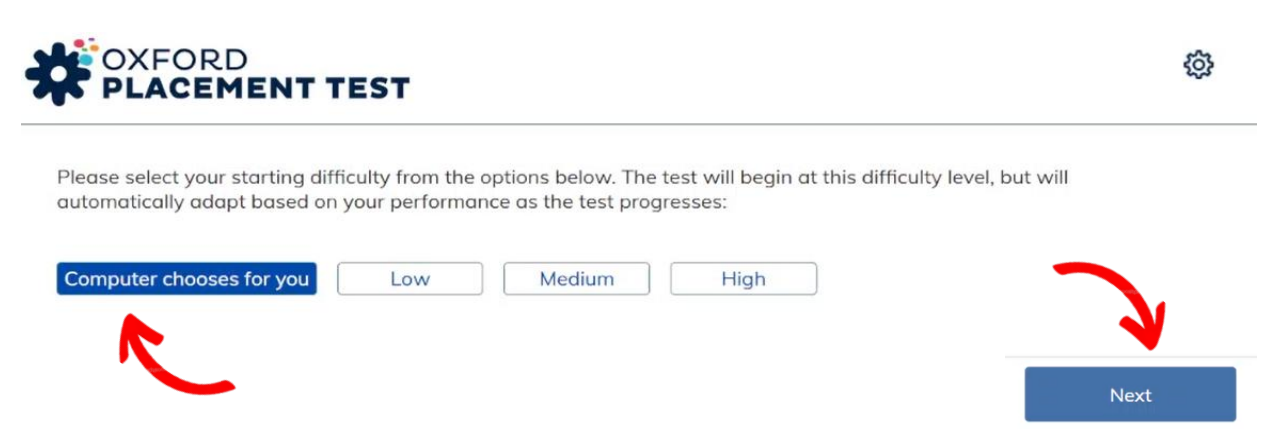

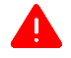

#### 🛕 ข้อสำคัญเกี่ยวกับเวลาในการสอบ

ผู้เข้าสอบจะมีเวลา 73 นาที สำหรับการทำข้อสอบให้เสร็จสมบูรณ์ หากไม่สามารถทำข้อสอบให้ เสร็จภายในเวลาที่กำหนด ระบบจะแสดงสถานะว่า "Timed Out"การสอบที่ไม่เสร็จสมบูรณ์จะ ไม่สามารถประเมินผลได้ และจะมีคะแนนสคบเป็น 0

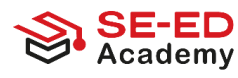

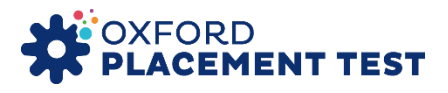

### 5. ส่งคำตอบหลังทำข้อสอบเสร็จสิ้น

หลังจากทำข้อสอบครบทุกข้อแล้ว ระบบจะแสดงข้อความดังนี้: "You have finished your test" → ให้คลิกปุ่ม Next ถัดไปจะปรากฏข้อความ "You have answered all the questions" → ให้คลิกปุ่ม Finish ระบบจะบันทึกคำตอบและส่งผลสอบเข้าสู่ระบบอัตโนมัติ

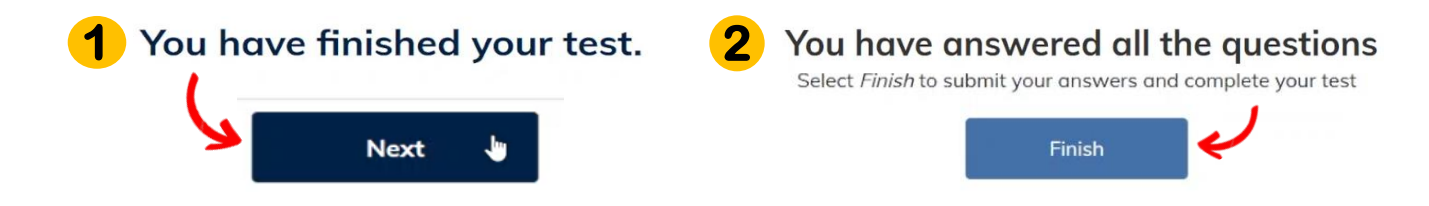

#### 6. ตรวจสอบผลการสอบ (Check Your Test Results)

ผู้เข้าสอบสามารถตรวจสอบผลสอบได้ภายหลังโดยใช้รหัสเข้าสู่ระบบเดิมที่ได้รับ โดยมีขั้นตอน ดังนี้: เข้าสู่เว็บไซต์ <u>https://www.oxfordenglishtesting.com/login</u> กรอก Username / Password / Organisation ID ตามเดิม ไปที่แท็บด้านบนชื่อว่า Results คลิกที่ลิงก์ Oxford Online Placement Test ในรายการผลสอบ ระบบจะแสดงคะแนนรวม (Overall Score) พร้อมแยกคะแนน ในแต่ละพาร์ต: Use of English, Listening

| Results _                                                                                                    |                                         |                                                                 |                 |                                                                                                   |                |
|----------------------------------------------------------------------------------------------------|-----------------------------------------|-----------------------------------------------------------------|-----------------|---------------------------------------------------------------------------------------------------|----------------|
| My Tests Res                                                                                                  | sults                                   |                                                                 |                 |                                                                                                   |                |
| esults                                                                                                    |                                         |                                                                 |                 |                                                                                                   |                |
| elect a test name to see your                                                                                 | esults                                  | Results are                                                     | e usua          | ally available a few minutes after you finish a test. If not, refresh this screen or come ba      | ack later.     |
|                                                                                                    | Group                                   | N                                                               | lode            | Date ser Notes                                                                                    |                |
| Click to see                                                                                                  | the av                                  | ailable test i                                                  | result          |                                                                                                   |                |
| Click to see                                                                                                  | the av<br>papers                        | ailable test i<br>or parts.                                     | n CEF           | Note Date taken Status                                                                            | (download) (p  |
| Click to view the marked test,<br>Component<br>Oxford Online Placement Test                                   | the av<br>papers<br>Score<br>103        | ailable test<br>or parts.<br>Time taker<br>00:39:59             | result<br>CEF   | Note Date taken Status<br>2025-06-23<br>10-52 Normal                                              | (download) [p  |
| Click to see<br>Click to view the marked test,<br>Component<br>Oxford Online Placement Tes<br>Use of English: | the av<br>papers<br>Score<br>103<br>113 | ailable test<br>or parts.<br>Time taker<br>00:39.59<br>00:13:35 | CEF<br>C2<br>C2 | Note Date taken Status<br>2025-06-23<br>10-52 Normal<br>Hover over to view additional information | (download) (pr |

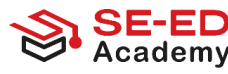

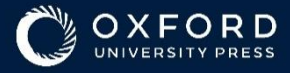

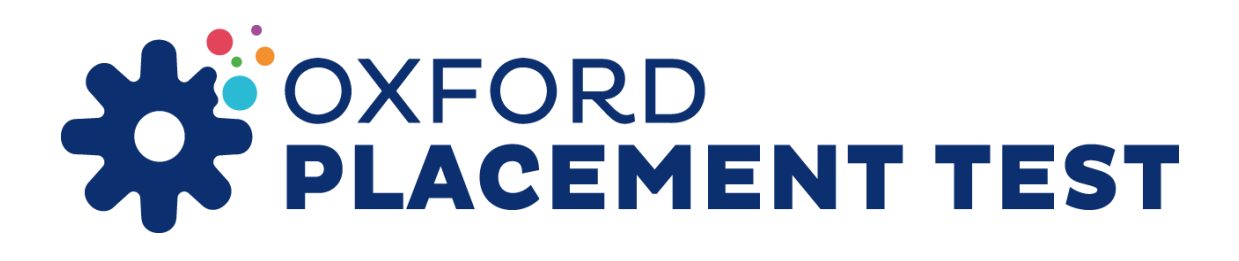

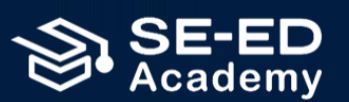

Academic Development & International Business Division SE-EDUCATION PUBLIC COMPANY LIMITED